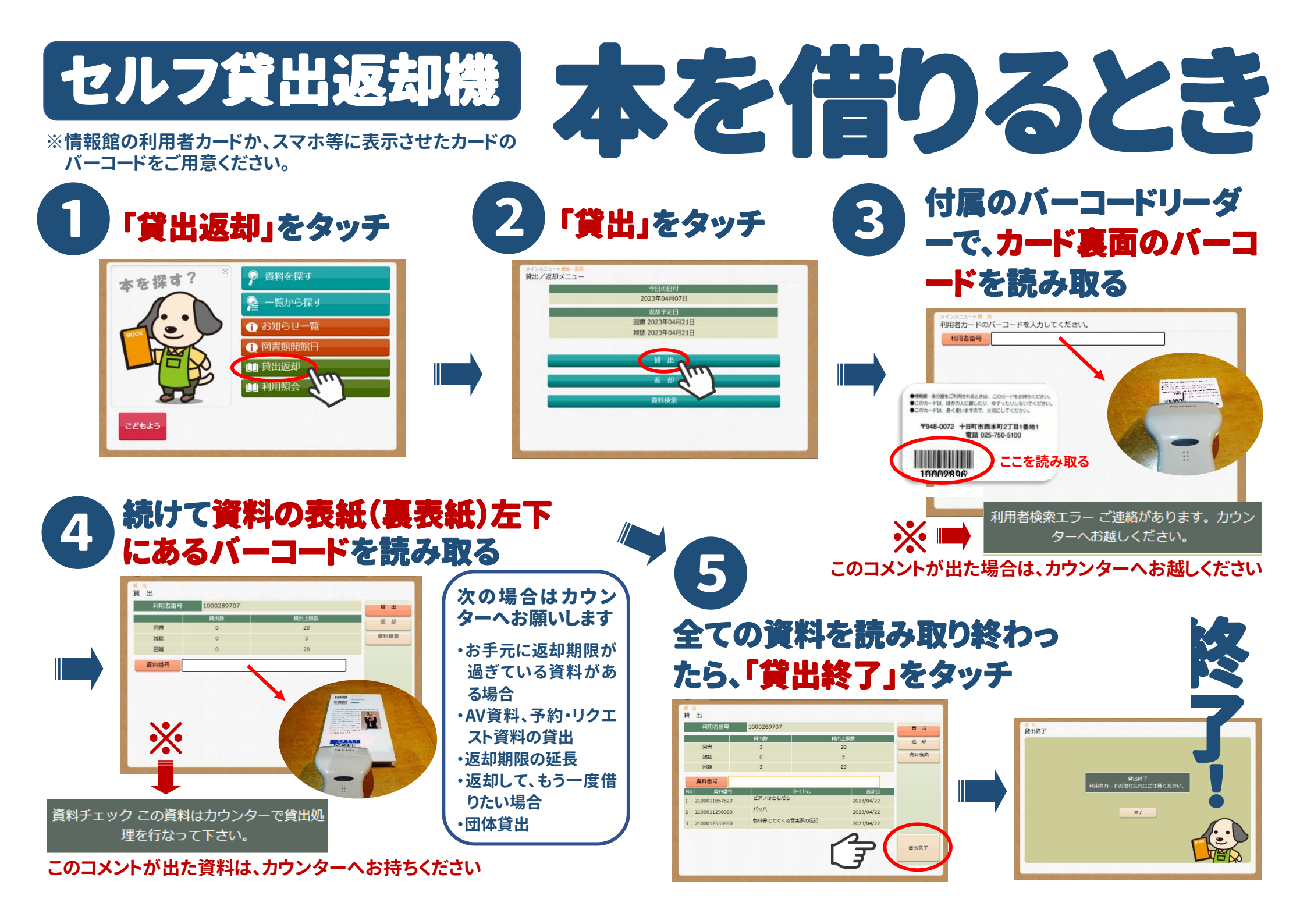

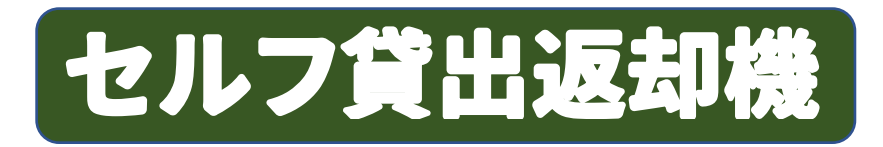

※返却の際には利用者カードは必要ありません。

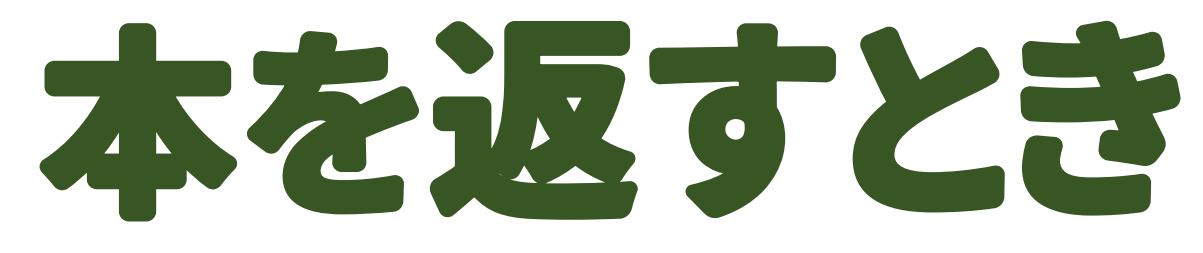

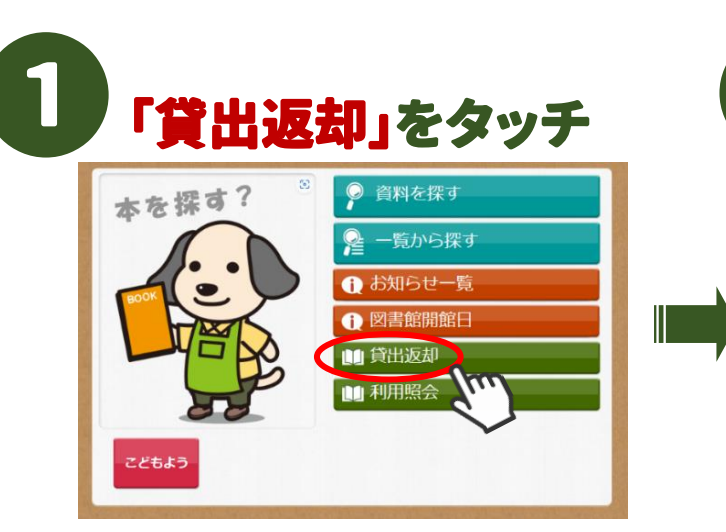

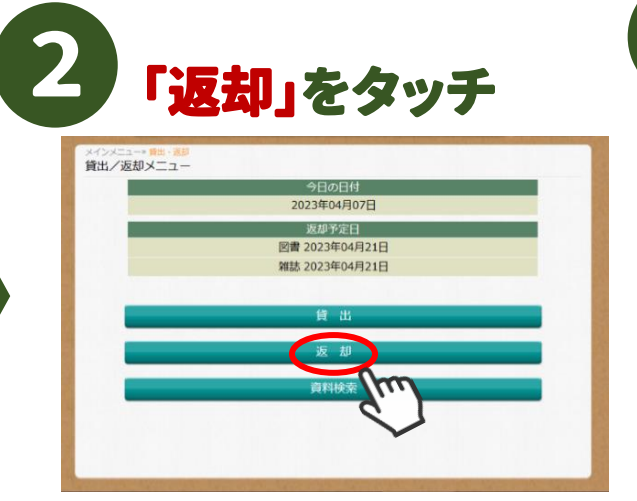

3 付属のバーコードリーダ ーで、返却する資料の表 紙(裏表紙)左下にあるバ ーコードを読み取る

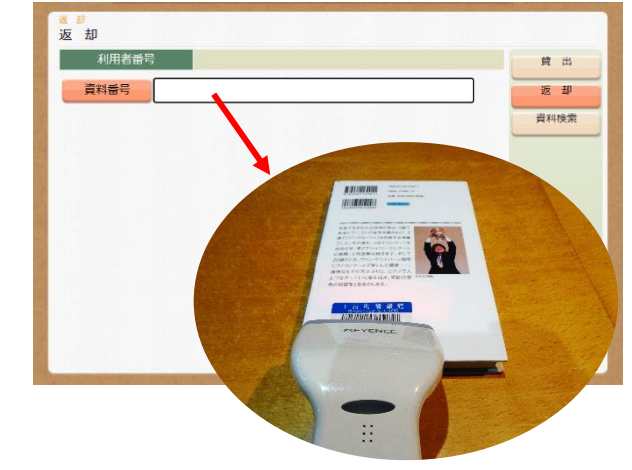

## 全ての資料のバーコードを読み取ったら、 トップメニュー」をタッチして画面を戻す

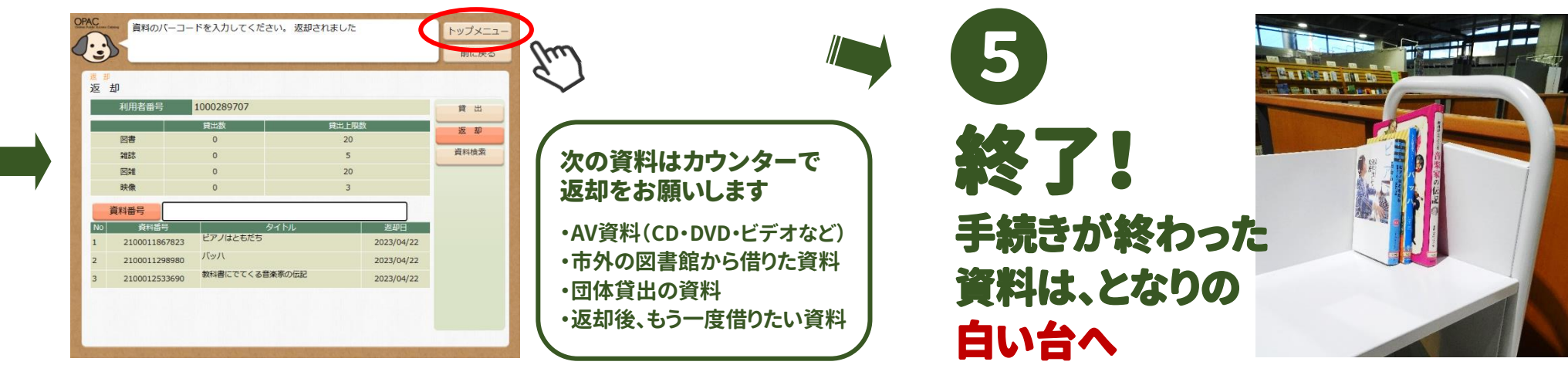